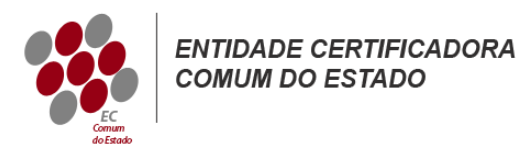

# Manual de Instruções para a Criação de Ficheiros CSR

# Tomcat com Keystore e Keytool

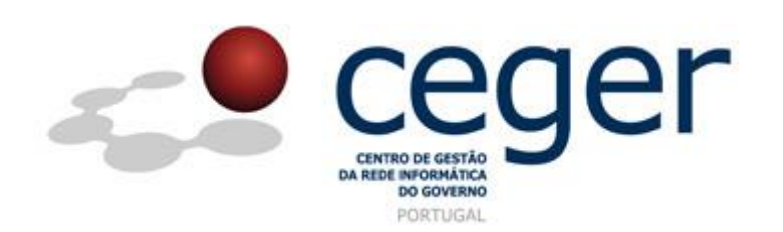

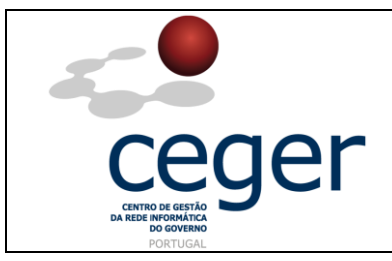

#### CONTROLO DOCUMENTAL

| REGISTO DE MODIFICAÇÕES |      |                       |          |        |  |  |  |  |
|-------------------------|------|-----------------------|----------|--------|--|--|--|--|
| Versão                  | Data | Motivo da Modificação |          |        |  |  |  |  |
|                         |      |                       |          |        |  |  |  |  |
|                         |      |                       |          |        |  |  |  |  |
|                         |      |                       |          |        |  |  |  |  |
|                         |      |                       |          |        |  |  |  |  |
| PREPARADO               |      | REVISTO               | APROVADO | ACEITE |  |  |  |  |
| DUS/RS                  |      |                       |          |        |  |  |  |  |
|                         |      |                       |          |        |  |  |  |  |
|                         |      |                       |          |        |  |  |  |  |
|                         |      |                       |          |        |  |  |  |  |

| DISTRIBUIÇÃO DO DOCUMENTO |              |          |  |  |  |  |
|---------------------------|--------------|----------|--|--|--|--|
| Nome                      | Departamento | Entidade |  |  |  |  |
| CERTIFICACAO              | CERTIFICACAO | ECCE     |  |  |  |  |
|                           |              |          |  |  |  |  |
|                           |              |          |  |  |  |  |
|                           |              |          |  |  |  |  |
|                           |              |          |  |  |  |  |
|                           |              |          |  |  |  |  |
|                           |              |          |  |  |  |  |

| VALIDADE E LOCALIZAÇÃO DO DOCUMENTO |                                             |                 |  |  |  |
|-------------------------------------|---------------------------------------------|-----------------|--|--|--|
| Versão                              | Entrada em vigor                            | Válido até      |  |  |  |
| 1.0                                 | 16/06/2014                                  | Próxima Revisão |  |  |  |
|                                     |                                             |                 |  |  |  |
| Localização do Documento            | http://www.ecce.gov.pt/suporte/manuais.aspx |                 |  |  |  |

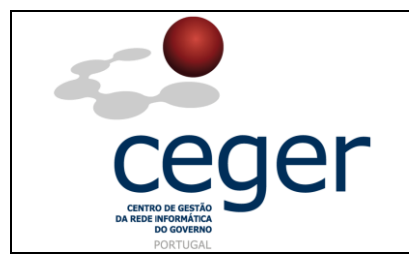

# Índice

| 1. Objetivo                                                               | 3 |
|---------------------------------------------------------------------------|---|
| 2. Âmbito e Dever de Leitura                                              | 3 |
| 3. Arquivo e Publicação                                                   | 3 |
| 4. Referências                                                            | 3 |
| 5. Instruções para a Criação do CSR ( <i>Tomcat</i> com <i>Keystore</i> ) | 4 |
| 5.1. Criação de uma Nova <i>Keystore</i>                                  | 4 |
| 5.2. Geração do CSR para a Nova <i>Keystore</i>                           | 4 |
| 6. Instruções para a Criação do CSR (Webservers baseados em Java)         | 5 |
| Como gerar o CSR utilizando o Java Keytool                                | 5 |
| 6.1. Criação de uma Nova <i>Keystore</i>                                  | 5 |
| 6.2. Geração do Ficheiro de CSR para a Nova Keystore                      | 5 |

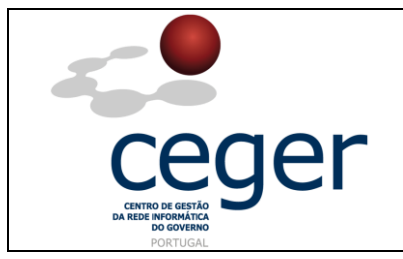

Manual de Instruções para a Criação de Ficheiros CSR

### 1. Objetivo

Este manual tem como objetivo servir de guia aos utilizadores que vão solicitar certificados SSL à *Entidade Certificadora Comum do Estado* (*ECCE*). Em especial, neste manual, é abordada a criação de ficheiros de *Certificate Signing Request (CSR)*, através de plataformas *Tomcat* e *keystore* e servidores baseados em *Java* utilizando a ferramenta *keytool*, descrevendo-se os passos a seguir para o efeito.

# 2. Âmbito e Dever de Leitura

O âmbito deste documento é a geração de certificados SSL emitidos pela *Entidade Certificadora Comum do Estado* para a segurança de um ou mais *hostnames* (domínios, sites, ...). Este manual <u>deverá ser lido e conhecido por todos os utilizadores</u> <u>de certificados SSL</u> que pretendam solicitar a emissão de certificados à ECCE.

## 3. Arquivo e Publicação

Este documento faz parte do repositório de documentação existente no *site* da *ECCE* em <u>http://www.ecce.gov.pt/suporte/manuais.aspx</u>, encontrando-se disponível em formato eletrónico para *download*. A responsabilidade pela manutenção, publicação e aprovação deste manual é da *Entidade Certificadora Comum do Estado*.

# 4. Referências

#### Keytool

http://www.ecce.gov.pt/media/2144/CSR-Tomcat.pdf

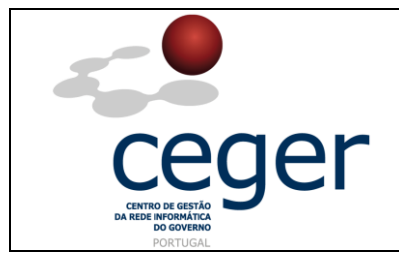

Manual de Instruções para a Criação de Ficheiros CSR

### 5. Instruções para a Criação do CSR (*Tomcat* com *Keystore*)

**IMPORTANTE**: <u>Antes</u> de proceder à criação do CSR, deverá <u>sempre</u> instalar previamente, na máquina que utilizar para a geração do ficheiro, os <u>certificados intermédios da cadeia de certificação</u> (ECCE e ECRaizEstado).

#### 5.1. Criação de uma Nova *Keystore*

1. Deverá utilizar o comando *keytool* para criar e gerir a sua nova *Keystore*. Poderá necessitar de adicionar a diretoria *java* **/bin/** à sua *path* para que o comando *keytool* seja reconhecido. Quando estiver em condições de criar a *keystore*, dê o comando seguinte (na diretoria onde pretende gerir a *keystore* e os certificados):

#### keytool -genkey -alias server -keyalg RSA -keysize 2048 -keystore o\_seu\_site.jks

2. Ser-lhe-á solicitada uma *password* para a sua *keystore*. Em seguida deverá inserir a informação referente à sua Organização;

Quando for solicitado o *first and last name*, deverá inserir o *Fully Qualified Domain Name* (*FQDN*) do site em causa (ex.: www.dominio.gov.pt). No caso de pretender emitir um certificado do tipo *Wildcard*, o FQDN deverá começar por um asterisco (ex.: \*.dominio.pt);

3. Depois de ter inserido a informação necessária, confirme quando solicitado com um 'y' ou 'yes'. Em seguida ser-lhe-á solicitada a password para confirmação;

O ficheiro da sua nova *keystore*, com o nome **o\_seu\_site.jks**, foi criado na diretoria atual (diretoria de trabalho);

#### 5.2. Geração do CSR para a Nova Keystore

1. Para a criação do ficheiro de CSR (*Certificate Signing Request*) para a nova *Keystore*, deverá utilizar a aplicação *keytool*, inserindo o comando seguinte:

keytool -certreq -alias server -file csr.txt -keystore o\_seu\_site.jks

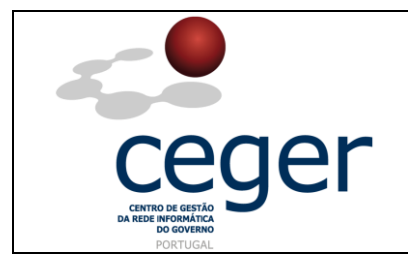

- 2. Insira a *password* da *keystore* que escolheu previamente e faça *Enter*;
- 3. O CSR foi criado na diretoria corrente com o nome *csr.txt*. Este é o ficheiro a remeter à ECCE para emissão do certificado respetivo.

# 6. Instruções para a Criação do CSR (webservers baseados em Java)

### Como gerar o CSR utilizando o Java Keytool

**NOTA**: Para seguir este processo terá de criar uma nova *keystore*. Se for instalado um novo certificado numa *keystore* já existente, é muito provável que o certificado não funcione bem.

#### 6.1. Criação de uma Nova Keystore

1. Para utilizar o comando *keytool* para a criação de um novo par *chave-CSR*, digite a seguinte linha de comando:

#### keytool -genkey -alias server -keyalg RSA -keysize 2048 -keystore dominio.jks

 Ser-Ihe-á solicitada a informação acerca do nome do domínio (*DN*). Quando for solicitado o *first and last name*, o que deverá inserir é o nome do domínio e respetiva extensão (ex.: www.organismo.gov.pt);

Nota: No caso de pretender a emissão de um *wildcard* deverá começar por \* (ex.: \*.organismo.pt);

3. Confirme a inserção da informação requerida digitando '**y**' ou '**yes**' quando pedido. Ser-lhe-á solicitada a *password* para confirmação.

#### 6.2. Geração do Ficheiro de CSR para a Nova Keystore

1. A criação do ficheiro de CSR utilizando *keytool* é efetuada através do comando seguinte:

# keytool -certreq -alias server -keyalg RSA -file dominio.csr -keystore dominio.jks

- 2. Insira a *password* da *keystore* assim que solicitado;
- 3. O ficheiro CSR criado deverá ser remetido à ECCE para emissão do certificado.